## 加湿机电脑操作说明书

一、软件包安装

| 文件(F) 编辑(E) 查看(V) | 工具(T) 帮助(H)    |                 |  |  |  |  |
|-------------------|----------------|-----------------|--|--|--|--|
| 组织 ▼ □ 打开 新建文件夹   |                |                 |  |  |  |  |
| ☆ 收藏夹             | 名称             | 修改日期            |  |  |  |  |
| 鷆 下载              | 📗 CZData       | 2018/8/1 21:23  |  |  |  |  |
| 📃 桌面              | 🚳 asycfilt.dll | 2011/6/15 17:08 |  |  |  |  |
| 週 最近访问的位置         | S COMCAT.DLL   | 1998/5/31 0:00  |  |  |  |  |
|                   | TX2L 🕵         | 2018/7/28 20:34 |  |  |  |  |
|                   | MSHFGCHS.DLL   | 1998/6/9 0:00   |  |  |  |  |
| ∧ WPS云文档          | MSHFLXGD.OCX   | 1998/6/24 0:00  |  |  |  |  |
| Co wiozxia        | MSSTDFMT.DLL   | 2006/7/24 10:50 |  |  |  |  |
| <b>Pa #</b>       | 🚳 msvbvm60.dll | 2004/2/23 0:00  |  |  |  |  |
|                   | MSWINSCK.OCX   | 1998/6/24 0:00  |  |  |  |  |
| ■ 暴风影视库           | 🚳 oleaut32.dll | 2013/1/26 11:55 |  |  |  |  |
| 📑 视频              | 🚳 olepro32.dll | 2008/4/14 20:00 |  |  |  |  |
| 🔤 图片              | 腸 SETUP1       | 1998/7/6 0:00   |  |  |  |  |
| 📓 文档              | 🗑 ST6UNST      | 1998/7/6 0:00   |  |  |  |  |
| 👌 音乐              | stdole2.tlb    | 2008/4/14 20:00 |  |  |  |  |
|                   | S VB6CHS.DLL   | 1998/7/6 0:00   |  |  |  |  |
| 🜉 计算机             | S VB6STKIT.DLL | 1998/7/6 0:00   |  |  |  |  |
| 🏭 系统保留 (C:)       | WINSKCHS.DLL   | 1998/7/7 0:00   |  |  |  |  |

1. 双击"SETUP1"弹出如下窗体:

| ÷ | JSXT 安装程序                                                                     |  |
|---|-------------------------------------------------------------------------------|--|
|   | 交迎使用 JSXT 安装程序。<br>安装程序不能安装正在使用的系统文件,或更新正在使用的共享文件<br>。在继续之前,建议您关闭任何正在运行的应用程序。 |  |
|   | 确定 退出安装 (2)                                                                   |  |

2. 点击"确定"进入如下窗体:

| JSXT 安装程序                             | ×        |  |  |  |  |
|---------------------------------------|----------|--|--|--|--|
| 单击下面的按钮来开始安装。                         |          |  |  |  |  |
| 单击该按钮将软件 JSXI 安装到指定的目标目录。             |          |  |  |  |  |
| - 目录:<br>C:\Program Files (x86)\JSXT\ | 更改目录 (C) |  |  |  |  |
| 退出安装 (2)                              |          |  |  |  |  |

3. 可更改安装目录,点击安装图标,进入如下窗体:

| 場 JSXT - 选择程序组                                  |
|-------------------------------------------------|
| 安装程序将添加项目到程序组框所列的组中。您可以输入新的组<br>名或在现存的组列表中选择一个。 |
| 程序组 (2):                                        |
| TSXT                                            |
| 现存组 (2):                                        |
| 2345王牌软件<br>Accessories                         |
| Administrative Tools<br>JSXT                    |
| Maintenance<br>pdfFactory Pro                   |
| Startup<br>WPS Office                           |
| 愛奇艺                                             |
|                                                 |
| 继续 (C) 取消                                       |

4. 点击"继续",进入如下窗体:

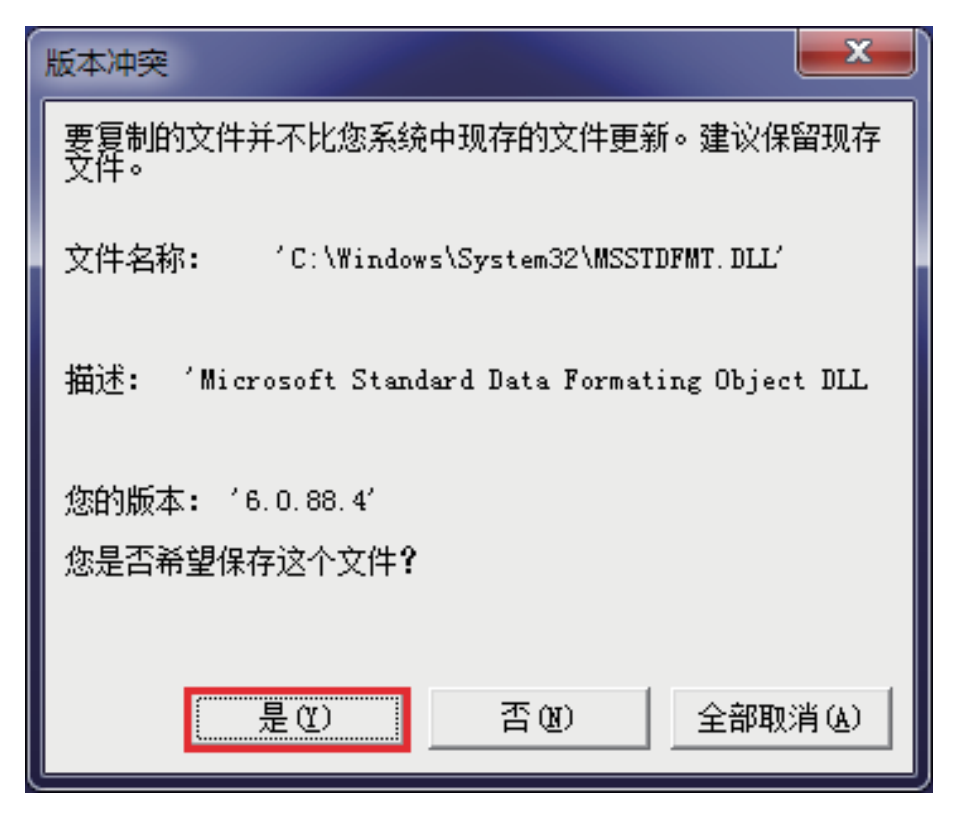

5.5. 点击"是(Y)",进入如下窗体:

| 2 | JSXT 安装程序                                                   |  |
|---|-------------------------------------------------------------|--|
|   | 欢迎使用 JSXT 安装程序。<br>安装程度不能安装正在使用的系统文件,或再新正在使用的共享文件           |  |
|   | 安装住屋不能安装进住医田的活线文任, 数更利止住医田的共享文件<br>。在继续之前,建议您关闭任何正在运行的应用程序。 |  |
|   | 确定 退出安装 (X)                                                 |  |

6. 点击"确定",进入如下窗体:

| JSXT 安装程序              |
|------------------------|
| JSXT <del>安装</del> 成功。 |
| 确定                     |

7. 软件安装成功!

## 二、软件登录界面

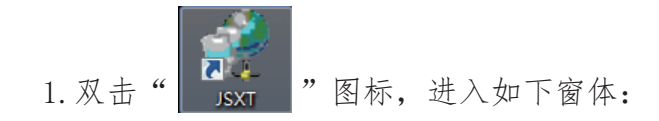

| Admin |  |
|-------|--|
|       |  |
| 登 录   |  |
|       |  |
| 退出    |  |

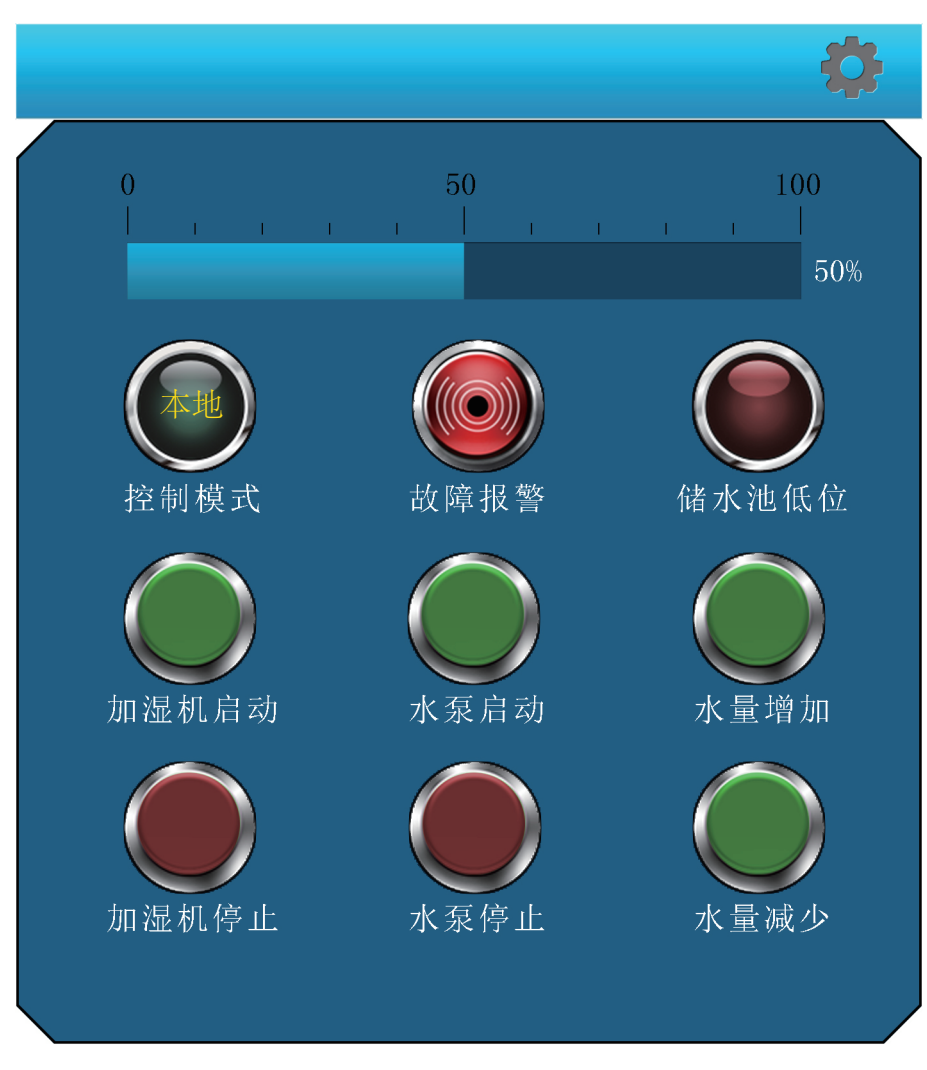

2. 输入登陆关键字"1",进入如下窗体:

- (1) 滚动条显示电动执行器开度0-100%;
- (2) 控制模式:
  - 本地控制:通过操作面板对加湿机、水泵进行启动、停止控制, 水量增加、水量减小控制;
  - 远程控制:通过电脑软件对加湿机、水泵进行启动、停止控制, 水量增加、水量减小控制;
- (3)设备故障:空开跳闸、储水池液位低,将进行故障报 警提示;(4)储水池低位:储水池低位报警灯亮,水泵停止工作。

3. 设置窗体

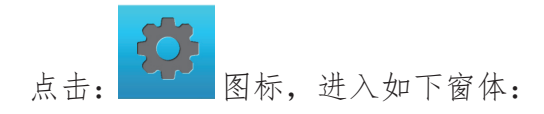

| ■ 名称设置       |          |       |    |                                                   |                                    |                               |       |
|--------------|----------|-------|----|---------------------------------------------------|------------------------------------|-------------------------------|-------|
| PLC重新连接 1# 2 | :# 3# 4# | 5# 6# | 阀  | 门开度标识                                             | 定                                  |                               |       |
| 1#名称         |          |       |    | 零位信号                                              |                                    | 满位信号                          |       |
| 1# 加湿机       |          |       | 1# | 0                                                 | <del>)</del> 0<                    | 4000                          | >100< |
| _2#名称        |          |       |    |                                                   |                                    |                               |       |
| 2# 加湿机       |          |       | 2# | 0                                                 | >0<                                | 4000                          | >100< |
| 3#名称         |          |       | 3# |                                                   | 20/                                | 4000                          | N1007 |
| 3# 加湿机       |          |       | J# | Ū                                                 | 701                                | 4000                          | /100  |
| 4#名称         |          |       | 4# | 0                                                 | <del>)</del> 0<                    | 4000                          | >100< |
| 4# 加湿机       |          |       |    |                                                   |                                    |                               |       |
|              | 保存       |       |    | 标定步骤:<br>1、标零: 将行<br>然后按各个"<br>2、标满: 将行<br>然后按各个" | 各个阀门:<br>>0<"按<br>各个阀门:<br>>100<"打 | 关到最小位,<br>扭。<br>开到最大位,<br>坡钮。 |       |

(1) 当某个PLC断开连接时,按下面对应按钮可以进行重新连接。

(2) 对对生产线进行重新命名,再按保存。

(3) 阀门开度标定:

标零:将阀门关到最小位,然后点击">0<"按钮。 标满:将阀门开到最大位,然后点击">100<"按钮。